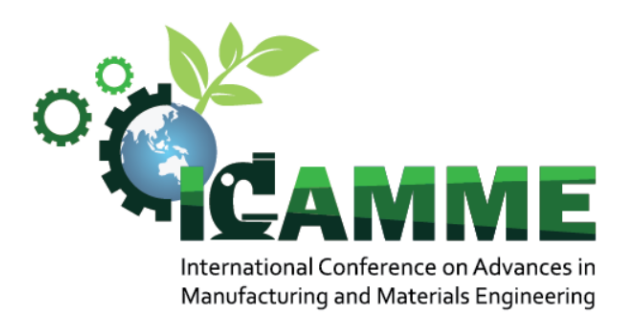

## ICAMME 2022 - Zoom Guidelines for participants

1. Join a Zoom meeting by clicking an invitation link or entering the given Meeting ID below.

Invitation Link zoom: https://iium.zoom.us/j/93046778039

Meeting ID: 930 4677 8039

| Zoom                   |               | ×      |
|------------------------|---------------|--------|
| Join Meeting           |               |        |
| Meeting ID or Persor   | nal Link Name | e 🗸    |
| Atiah                  |               |        |
| Don't connect to audio |               |        |
| Turn off my video      |               |        |
|                        | Join          | Cancel |
|                        |               |        |

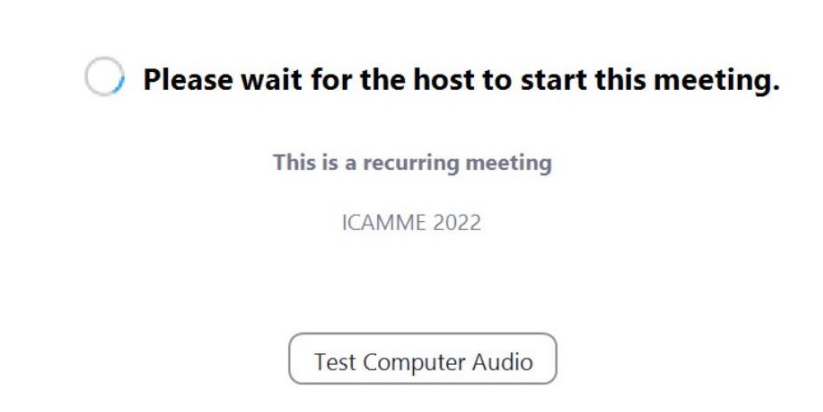

- ×

2. You will be prompted to join the room's audio. Click "join with video." Zoom allows audio participation through your computer's internal speakers, a headset, or a phone line.

| 💶 Video Preview   |                     |                 |                                                                          |                                                                          | ×     |
|-------------------|---------------------|-----------------|--------------------------------------------------------------------------|--------------------------------------------------------------------------|-------|
|                   | LEADING THE WAY     |                 | DEPT. OF MANUFACTUR<br>Kulliyyah of Engineering<br>engine.ium.edu.my/mme | ING & MATERIALS ENGINEER                                                 | 9     |
|                   |                     |                 |                                                                          |                                                                          |       |
|                   |                     |                 |                                                                          |                                                                          |       |
|                   |                     |                 |                                                                          | o 202                                                                    | 2     |
| 3                 |                     |                 |                                                                          | Mercenticonal Conference on Advant<br>Manufacturing and Matoriula Engine | as in |
| 3                 |                     |                 |                                                                          |                                                                          |       |
|                   |                     |                 |                                                                          | Scarv<br>for more info                                                   |       |
| Always show video | preview dialog when | joining a video | meeting                                                                  |                                                                          |       |
|                   |                     |                 |                                                                          |                                                                          |       |
|                   |                     | oL              | in with Video                                                            | Join without Vide                                                        | 90    |

3. Please make sure your display name is "**Paper ID-your name**" (Example: 44-Dr.Farah). To change your name. Kindly please click the three dots in the upper right corner at your name. To change your name, select "Rename" and change your name in the pop-up box.

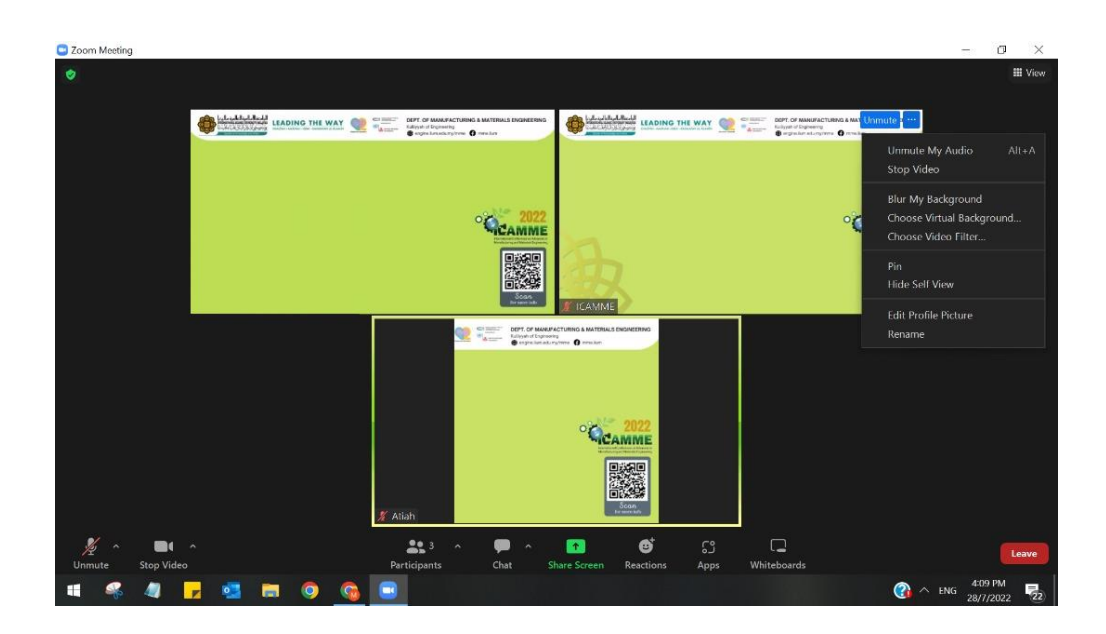

4. The participants will join the zoom breakout rooms (Room 1/ Room 2/ Room 3/ Room 4) as mentioned in ICAMME 2022 program schedule.

| e | Breakout R                 | ooms - In Progr | ess           |             |           | ×                    | -    |
|---|----------------------------|-----------------|---------------|-------------|-----------|----------------------|------|
| ġ |                            | Rooms (4)       |               | Partici     | pants (0) |                      |      |
|   | ▼ Room 1                   |                 |               |             |           | 은 0 Join             |      |
|   | • Room 2                   |                 |               |             |           | ≗0 <mark>Join</mark> |      |
|   | * Room 3                   |                 |               |             |           | 은 0 Join             |      |
|   | <ul> <li>Room 4</li> </ul> |                 |               |             |           | 음 0 Join             |      |
|   |                            |                 |               |             |           |                      |      |
|   |                            |                 |               |             |           |                      |      |
|   |                            |                 |               |             |           |                      |      |
|   |                            |                 |               |             |           |                      |      |
| 1 |                            |                 |               |             |           |                      |      |
|   |                            |                 |               |             |           |                      |      |
|   |                            |                 |               |             |           |                      |      |
|   |                            |                 |               |             |           |                      |      |
|   |                            | E               | Iroadcast Mes | sage to All | Close Al  | l Rooms              |      |
|   |                            |                 |               |             |           |                      |      |
|   |                            |                 |               |             |           |                      |      |
|   |                            |                 |               |             |           |                      |      |
|   |                            |                 |               |             |           |                      |      |
|   | , 🗭 -                      | · 🚹             | ^ (           | )           | cc        |                      |      |
|   | Chat                       | Share Scre      | en Reco       | rd Closed   | d Caption | Breakout Ro          | ooms |

5. During the presentation, the Chairman will introduce you and share your presentation video. After that, you need to be available for a Q & A session.

6. To mute, click the microphone icon in the bottom-left corner. To unmute, click the microphone icon again. Follow the same process to turn the webcam on and off.

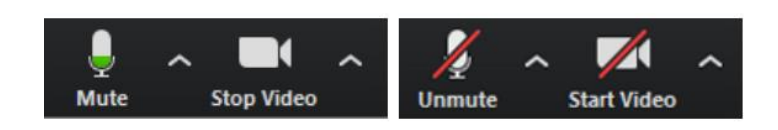

7. For iPad users, kindly please follow the steps below to join the conference.

| Cancel                                         | Join Meeting                                         |                 |    |
|------------------------------------------------|------------------------------------------------------|-----------------|----|
|                                                | 930 4677 8039                                        | ٥               | ~  |
|                                                | Join with a personal link name                       |                 |    |
|                                                | Mal Hamid                                            |                 |    |
|                                                |                                                      |                 |    |
|                                                | Join Ved an invitation link, tap on the link again t | o join the meet | ng |
| If you receit<br>JOIN OPTIONS<br>Don't Connect | Join ved an invitation link, tap on the link again t | o join the meet | ng |

Step 2:

Step 1:

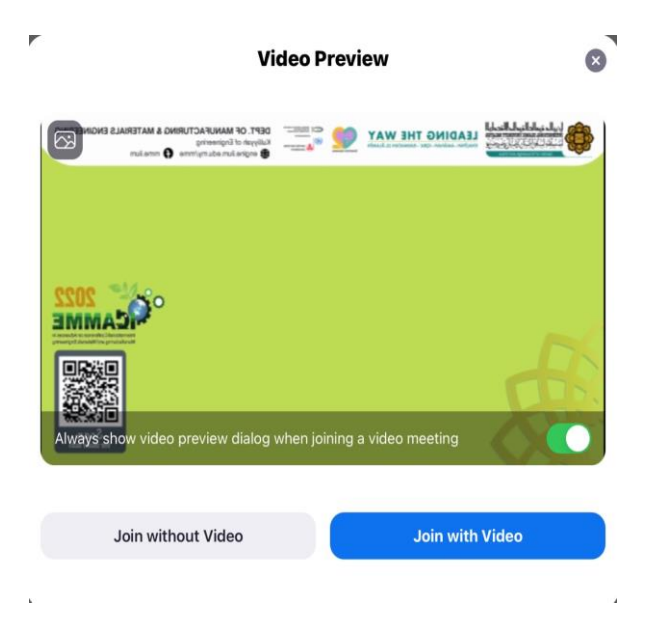

Step 3:

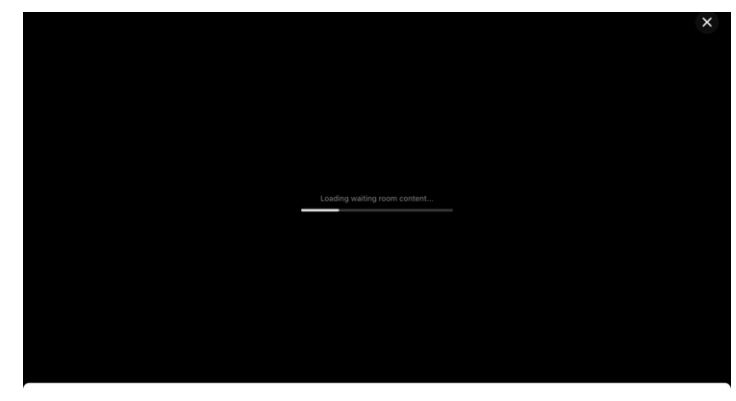

The host will let you in soon ICAMME 2022

## Step 4:

|                       | Meeting ID                                               | •                |
|-----------------------|----------------------------------------------------------|------------------|
|                       | Join with a personal link name                           |                  |
|                       | Mal Hamid                                                |                  |
| If you received an in | <b>Join</b><br>vitation link, tap on the link again to j | join the meeting |
| JOIN OPTIONS          |                                                          |                  |
| Don't Connect To Aud  | dio                                                      | $\bigcirc$       |
| Turn Off My Video     |                                                          | $\bigcirc$       |